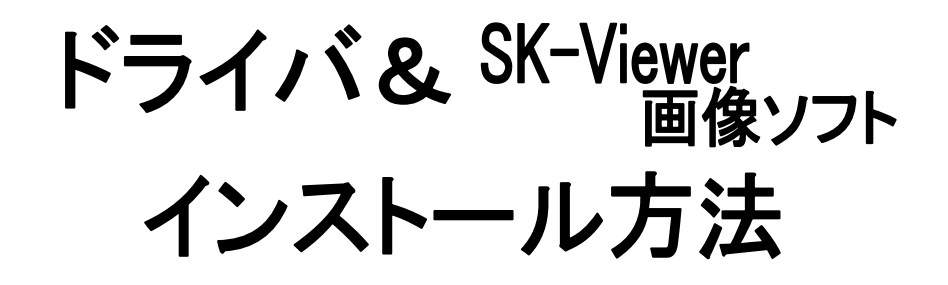

《145万画素USBカメラ STC-TC152USB 対応機種》

SKM-Z200B-1、SKM-Z300B-1

《対応OS》

Windows XP,Vista,7 32bit 64bit版対応

目次

| Ι  | インストール手順・・・・・4          |
|----|-------------------------|
| Ι  | Windows XP 5            |
| Ш  | Windows Vista·····10    |
| IV | Windows 714             |
| V  | SK-Viewer画像ソフトインストール…16 |
| VI | ドライバインストール確認方法・・・・・20   |
|    |                         |

# インストール前に必ずご確認下さい

## ・USBポートは2.0であること(インテル製CPU、USB2.0ボート内蔵品)

USBポートは背面のポートを使用して下さい。 前面のUSBポートは内部で延長ケーブルを使用している場合がございます。 不安定になりやすくインストールが上手く行われない場合がございます。

## ・CPUはIntell製 1.7GHz以上 Core2推奨

| I インストール手順                                                                                                    | SAITOHKOUGAKU                                |
|----------------------------------------------------------------------------------------------------|----------------------------------------------|
| SKM-Z200B-1、SKM-Z300B-1のインストールの手順                                                                                  |                                              |
| CD-ROMをセット<br><sup>カメラは接続しないで下さい。</sup><br>アプリケーションソフト SK-Viewer画像ソフトのインストール 詳細はこちら P<br>"CD-ROM" "setup.exe"を実行する | 16                                           |
| ドライバソフトのインストール 詳細はこちら Windows XP P5 Windows Vista P10 W                                                            | Vindows 7 P14                                |
| "CD-ROM" "DirectShow(v1.00.2525)"フォルダ内 → 32bit版は"32bit"フォルダ "S<br>64bit版は"64bit"フォルダ "S                            | StStream_x86.exe"を実行<br>StStream_x64.exe"を実行 |
| → その後、カメラを接続して、ウィザードに従ってインストール                                                                                     |                                              |
| カメラの調整値の設定 詳細はこちら P17                                                                                              |                                              |
| -1 SK-Viewerで調整値のレジストリを登録します。                                                                                      |                                              |
| -2 SK-Viewer起動後、                                                                                                   |                                              |
| 👿 【設定ボタン】 "プロパティ"ウィンドウの【詳細設定】ボタン "読み込み/書き込                                                                         | み"のタグ                                        |
| 【インポート】ボタン選択 "CD-ROM"内の" SKM-Z B-1.reg"を選択後【開〈】ボ                                                                   | タン                                           |
| ウィンドウの中の" SKM-Z   B-1.reg"を選択 【インポート】ボタン選択 【読み込                                                                    | 。み】ボタン                                       |
| 【適用】 ボタン 【OK】 ボタン 終了                                                                                               |                                              |
| SKM-Z B-1.regはSKM-Z200B-1.reg又はS                                                                                   | SKM-Z300B-1.regです。                           |

### 注意点

・【適用】ボタンの選択は、レジストリ(SKM-Z B-1.reg)の読み込みを行わないと選択できません。

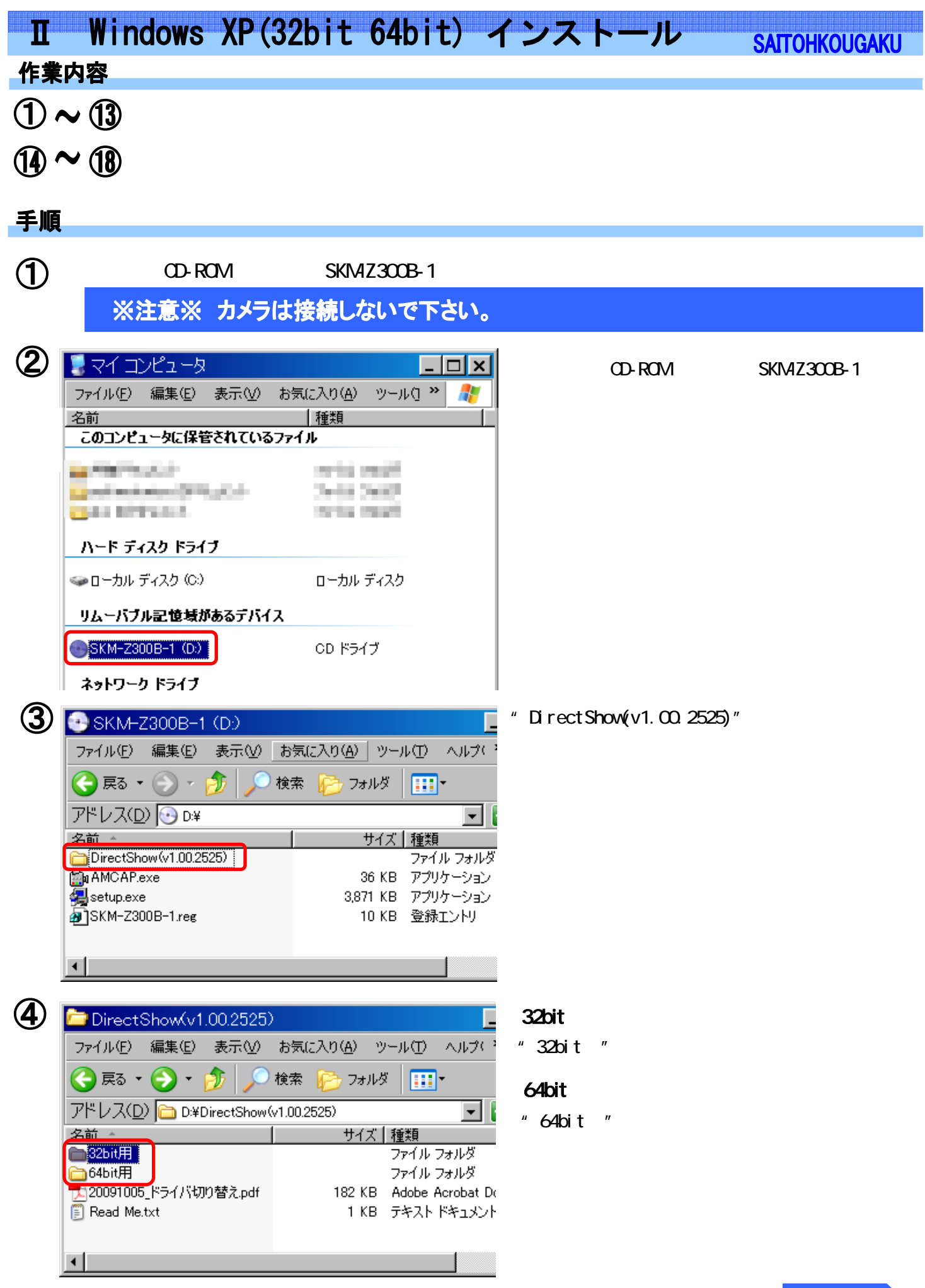

ドライバインストール Windows XP -

#### -Windows XP(32bit 64bit) インストール Π SAITOHKOUGAKU 5 "StStream\_x86.exe"を起動します。 🚞 32 bit用 ファイル(E) 編集(E) 表示(√) お気に入り(A) - ツール(T) ヘルプ 🤇 戻る 🔹 (二) 👻 e), 検索 🔁 フォルダ -アドレス(D) () D:¥DirectShow(v1.00.2525)¥32bit用 • サイズ|種類| StStream\_x86.exe 3,235 KB アプリケーション **(6)** "日本語"が選択されている事を確認後 セットアップ言語の選択 × このインストールで使用する言語を次のリストから選択してください。 【OK】ボタンを選択 2 日本語 4 OК キャンセル (7) 🐻 StStream\_x86 v1.00.2525 - InstallShield Wizard × 【次へ】を選択 StStream\_x86 v1.00.2525用のInstalShield ウィザードへよ 2 うこそ InstalShield(R) ウィザードは、ご使用のコンピュータへ StStream\_x86 v1.00.2525 をインストールします。「次へ」をク リックして、統行してください。 警告:このブログラムは、著作権法および国際協定によって保護 されています。 (次へ(<u>N</u>) > キャンセル 🞼 StStream\_x86 v1.00.2525 - InstallShield Wizard х (8) 内容を確認後"使用許諾契約の条項に同意し ます"を選択後、【次へ】を選択。 使用許諾契約 次の使用許諾契約書を注意深くお読みください。 ソフトウェア使用許諾契約書 ٠ 本ソフトウェアをご使用の前に「ソフトウェア使用許諾契約書」を必 ずお読みください。お客様がこの契約をご承諾いただけない場合は、本 ソフトウェアを使用できません。 センサーテクノロジー株式会社(以下、弊社と略します)は下記ソフ トウェア使用許諾契約書に基づき本ソフトウェアの使用を許諾します。 本ソフトウェアは、本契約の条件に従い弊社からお客様に対して使用許 諾されるもので、本ソフトウェアの著作権等の知的財産権はお客様に移 転いたしません。 印刷(P) ● 使用許諾契約の条項に同意します(A) ○ 使用許諾契約の条項に同意しません(D)

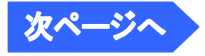

キャンセル

次へ(N) >

< 戻る(日)

## I Windows XP(32bit 64bit) インストール SAITOHKOUGAKU

| 🐻 StStre                                                                                                    | am_x86 v1.00.2525 -                               | InstallShield \            | Wizard      |                |
|----------------------------------------------------------------------------------------------------|---------------------------------------------------|----------------------------|-------------|----------------|
| インストーノ                                                                                                    | レ先のフォルダ                                           |                            |             |                |
| このフォル<br>ンストール                                                                                                    | レダにインストールする場合は、「<br>レする場合は、「変更」をクリック              | `次へ」をクリックして<br>します。        | ください。 別のフォル | \$124          |
| - 😑                                                                                                    | StStream x86 v1.00.252<br>C:¥Program Files¥Sented | 25 のインストールダ<br>h¥StStream¥ | Ē:          | 麦更(C)          |
|                                                                                                    | C.#Program nies#senteo                            | n#StStream#                |             | 変更( <u></u> _) |
|                                                                                                    |                                                   |                            |             |                |
|                                                                                                    |                                                   |                            |             |                |
|                                                                                                    |                                                   |                            |             |                |
|                                                                                                    |                                                   |                            |             |                |
|                                                                                                    |                                                   |                            |             |                |
| TochallShield .                                                                                                    |                                                   |                            |             |                |
| THE REAL PROPERTY IN THE REAL PROPERTY INTERNATION PROPERTY INTERNATION PROPERTY INTERNATION |                                                   |                            |             |                |

### 【次へ】を選択

### 10

| 🞼 StStream_x86 v1.00.2525 - InstallShield Wizard                        | × |
|-------------------------------------------------------------------------|---|
| プログラムをインストールする準備ができました<br>ウィザードは、インストールを開始する準備ができました。                   |   |
| 「インストール」をクリックして、インストールを開始してください。                                        |   |
| インストールの設定を参照したり変更する場合は、「戻る」をクリックしてください。「キャンセル」をク<br>リックすると、ウィザードを終了します。 |   |
|                                                                         |   |
|                                                                         |   |
|                                                                         |   |
|                                                                         |   |
|                                                                         |   |
| Installined                                                             |   |
| < 戻る(日) インストール(1) キャンセル                                                 |   |

### 【インストール】を選択

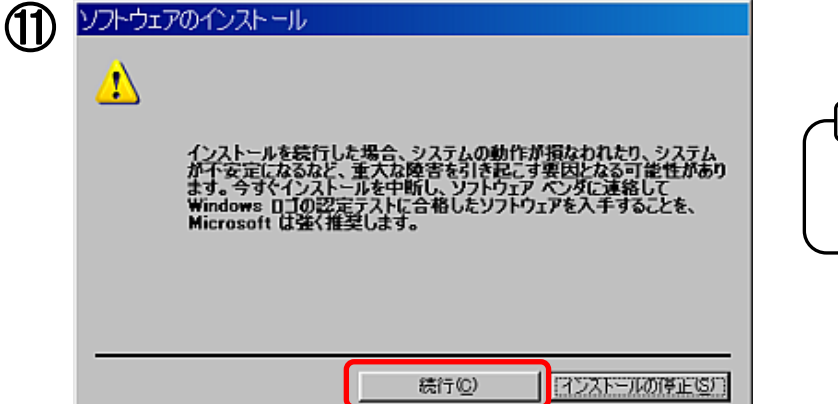

### 【続行】を選択

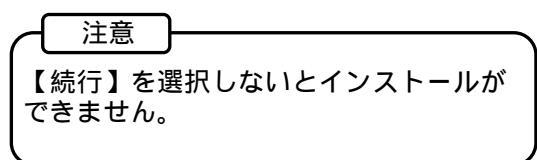

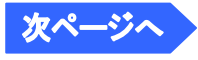

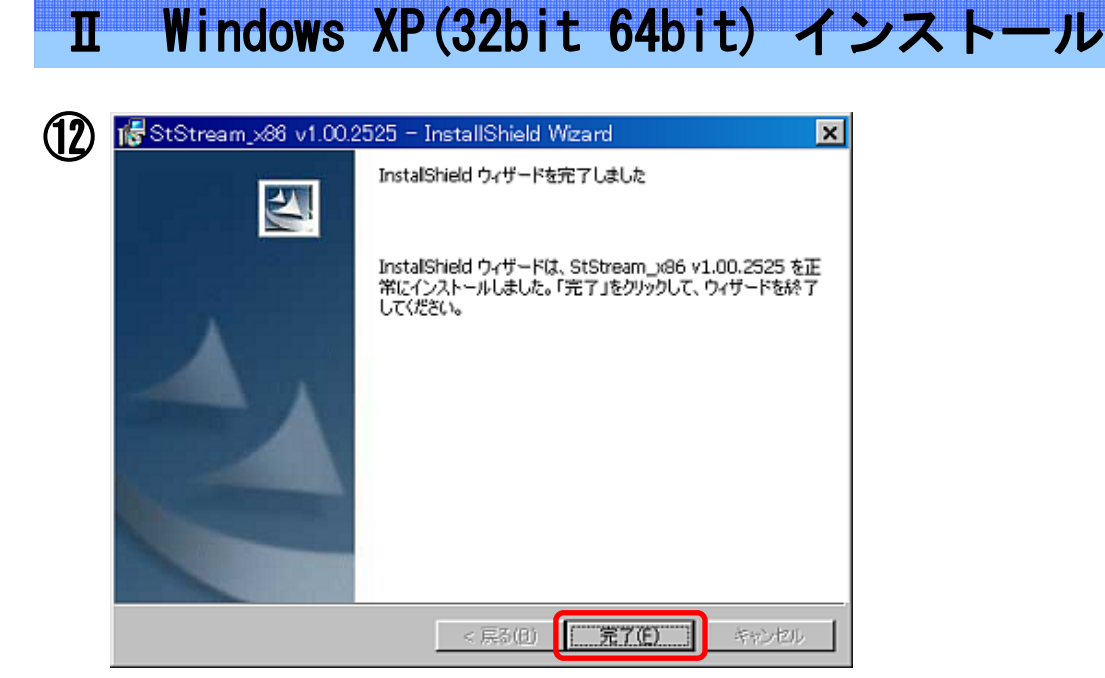

## 【完了】後、カメラを接続して下さい。

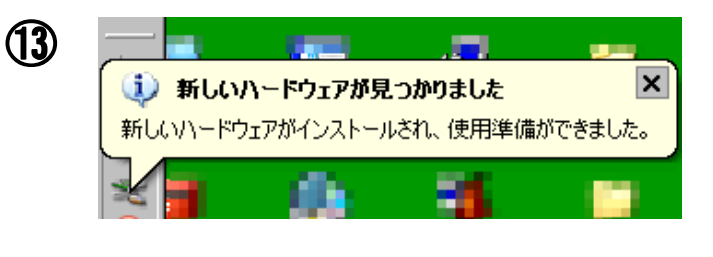

USBポート挿入後左記表示が現れます。

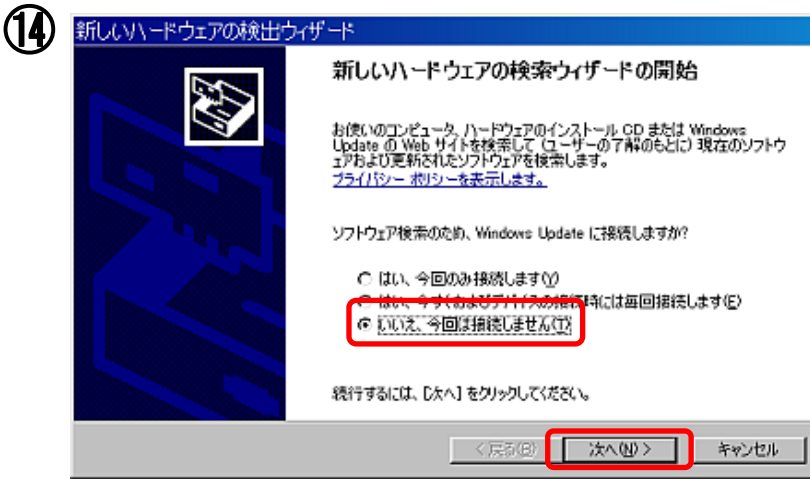

"新しいハードウェアの検出ウィザード"ウィンドウ が表示されます。 "いいえ、今回は接続しません"を選択後、 【次へ】を選択。

**SAITOHKOUGAKU** 

"ソフトウェアを自動的にインストールする"を 選択後、【次へ】を選択。

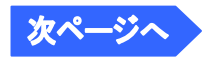

## I Windows XP(32bit 64bit) インストール

SAITOHKOUGAKU

| (16) | ハードウェ    | こアのインストール                                                                                                    |
|------|----------|----------------------------------------------------------------------------------------------------|
| _    | <u>.</u> | このハードウェア:<br>Sentech USB Camera                                                                                                    |
|      |          | を使用するためにインストールしようとしているソフトウェアは、Windows XP との<br>互換性を検証する Windows ロゴテストに合格していません。<br><u>にのテストが象要である理由</u> )                                                                      |
|      |          | インストールを統行した場合、システムの動作が指なわれたり、システム<br>が不安定になるなど、重大な障害を引き起こす要因となる可能性があり<br>ます。今ずぐインストールを中断し、Windows ロゴ テストに合格したソフ<br>トウェアが入手可能かどうか、ハードウェア ベンターに確認されることを、<br>Microsoft は強くお勧めします。 |
|      |          | 统行应 [1223FEJJ0]存在[5/]                                                                                                    |

【続行】を選択

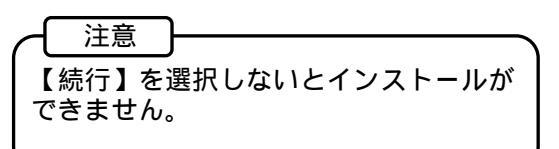

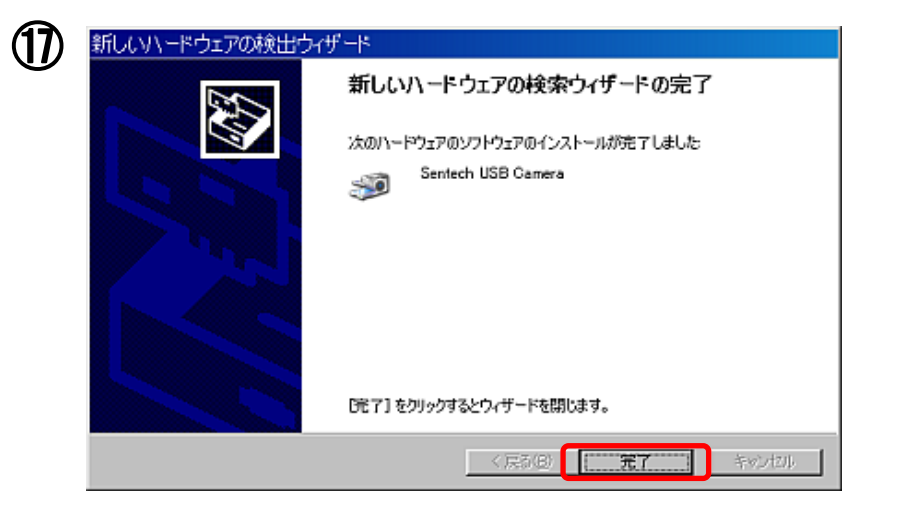

【完了】で終了

ドライバが正しくインストールされているか確認するにはこちら P20

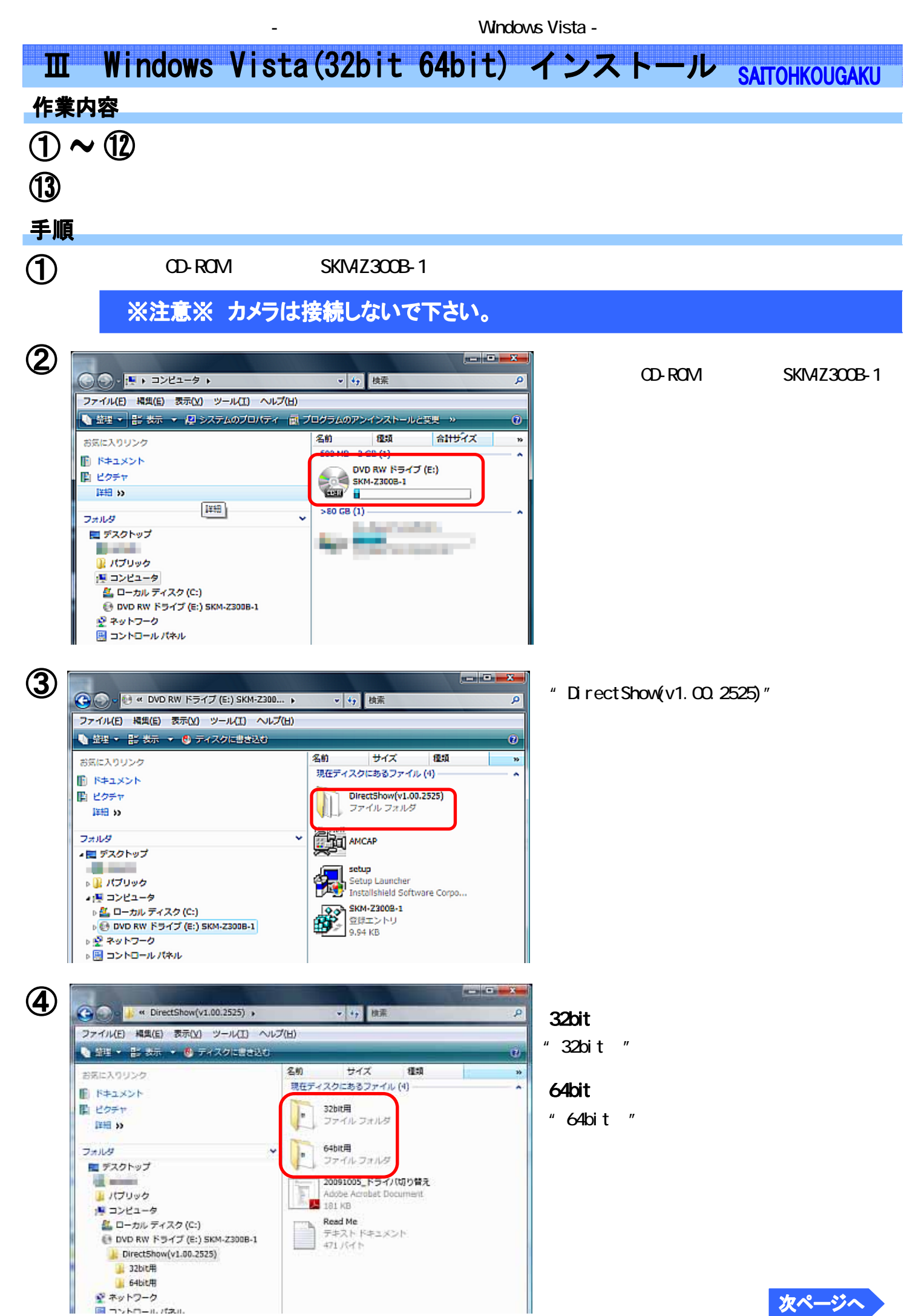

ドライバインストール Windows Vista -

-

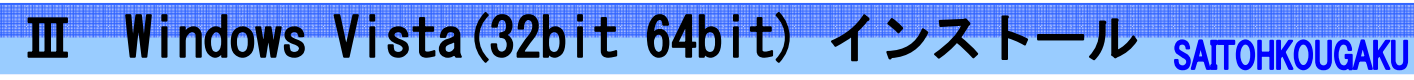

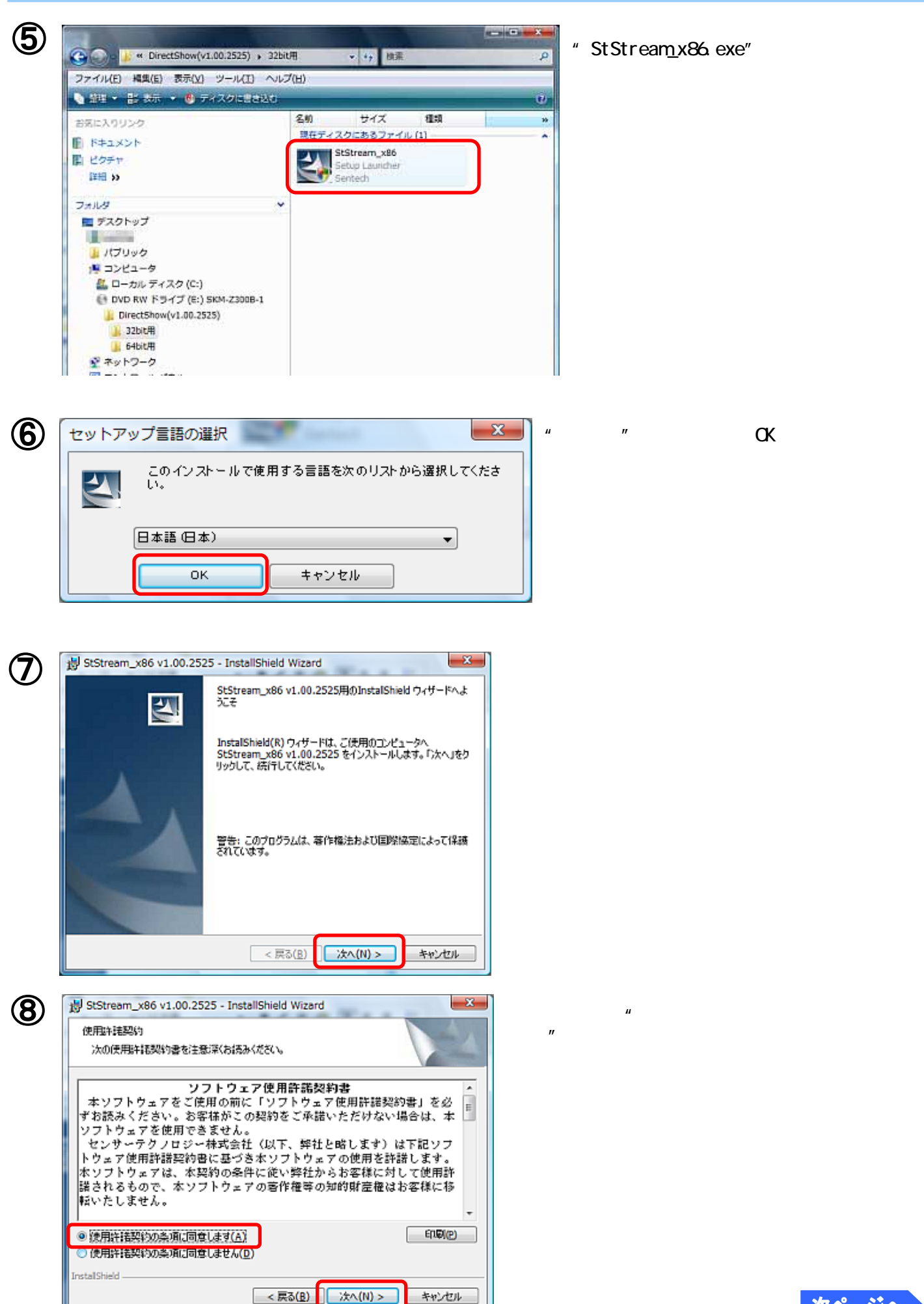

-37

次ペ-

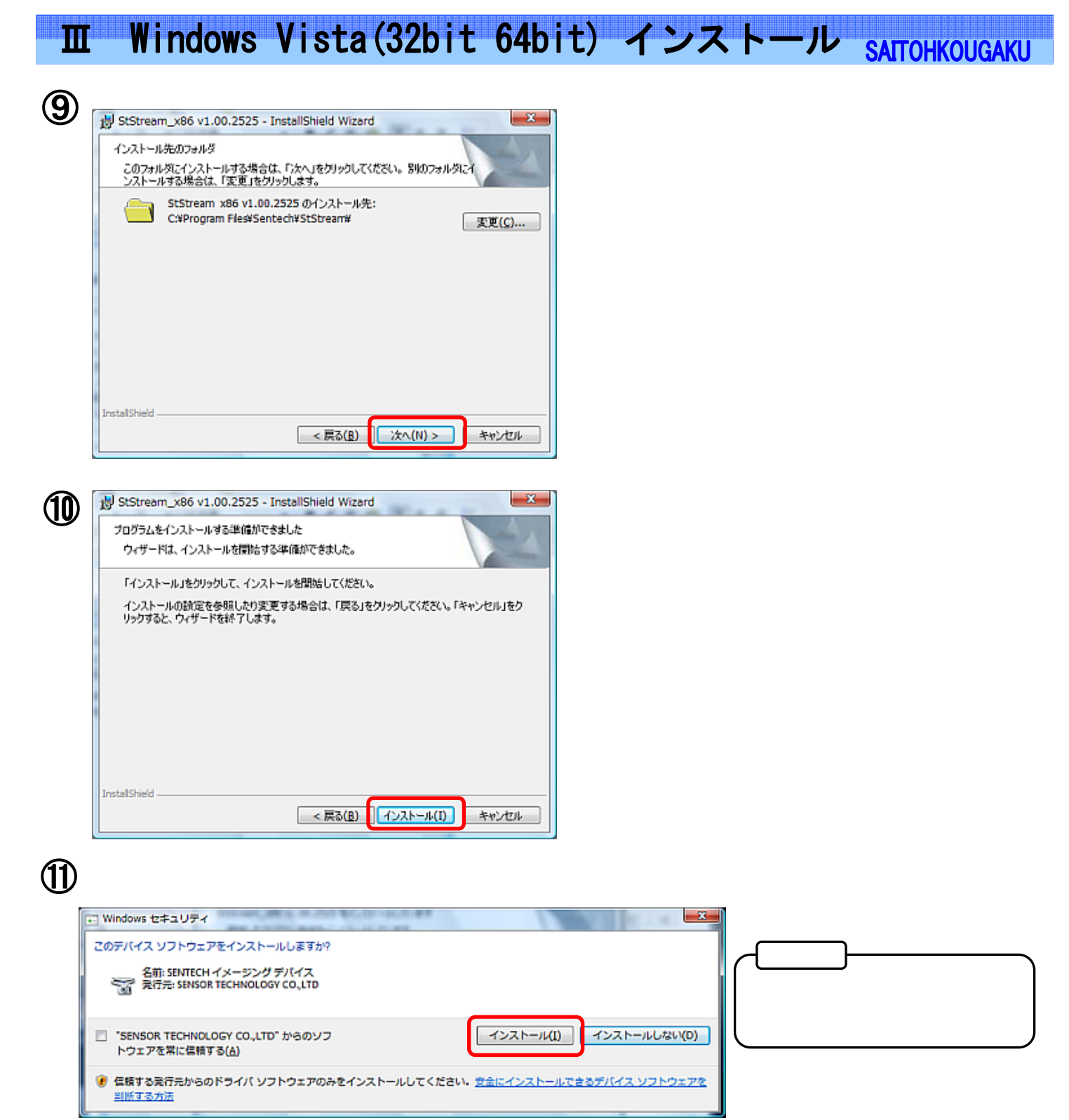

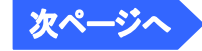

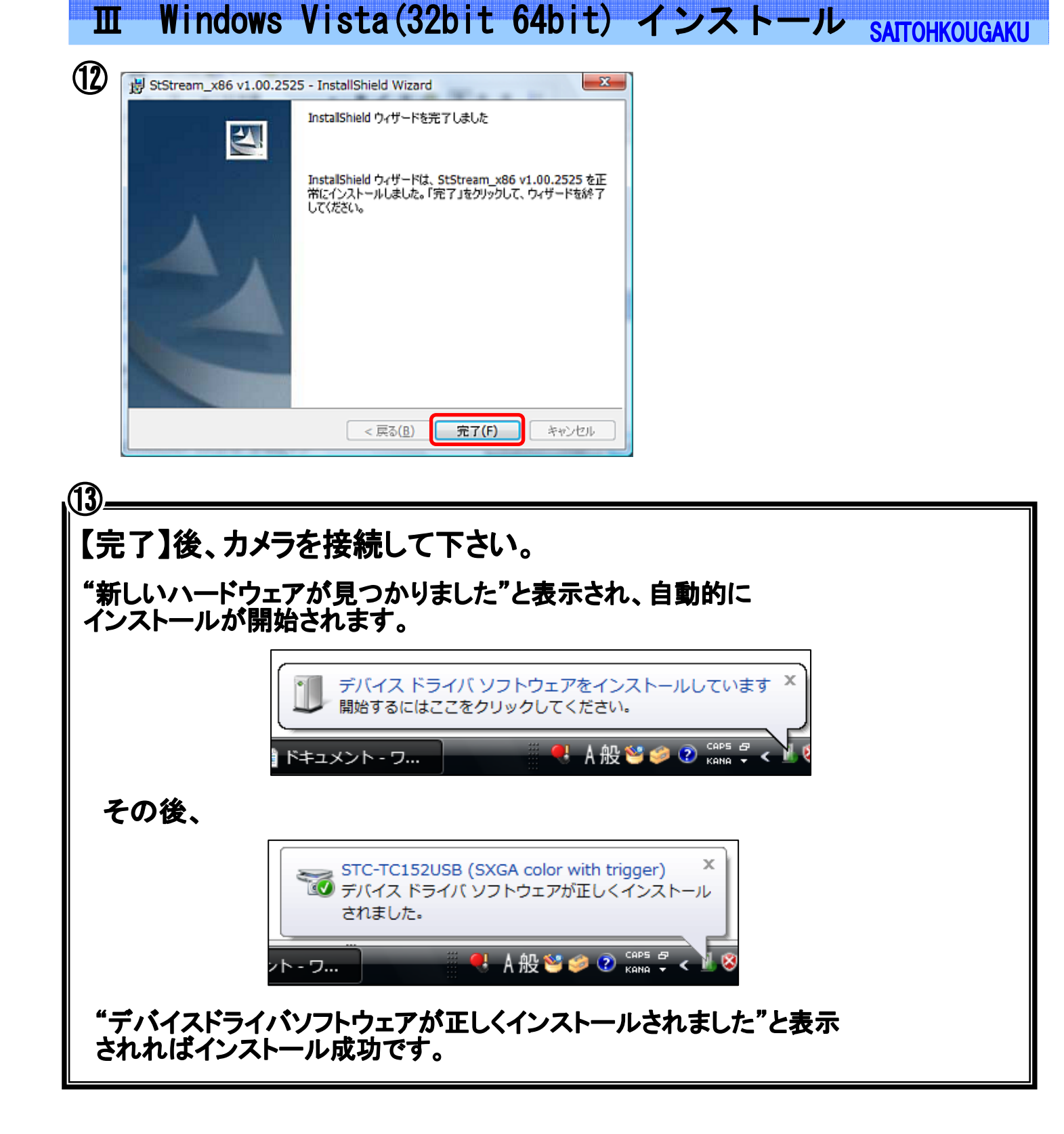

ドライバが正しくインストールされているか確認するにはこちら P20

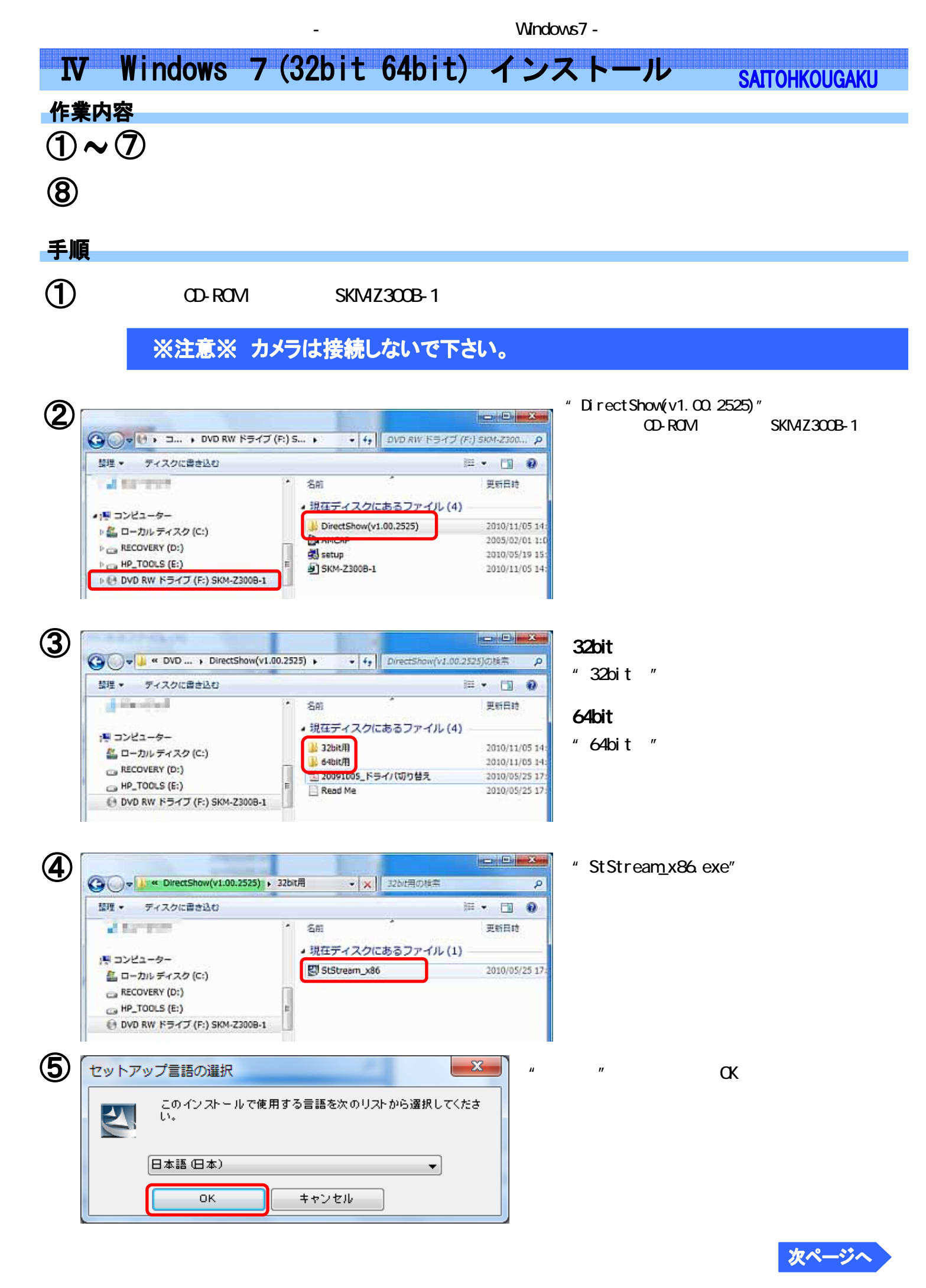

ドライバインストール Windows7 -

-

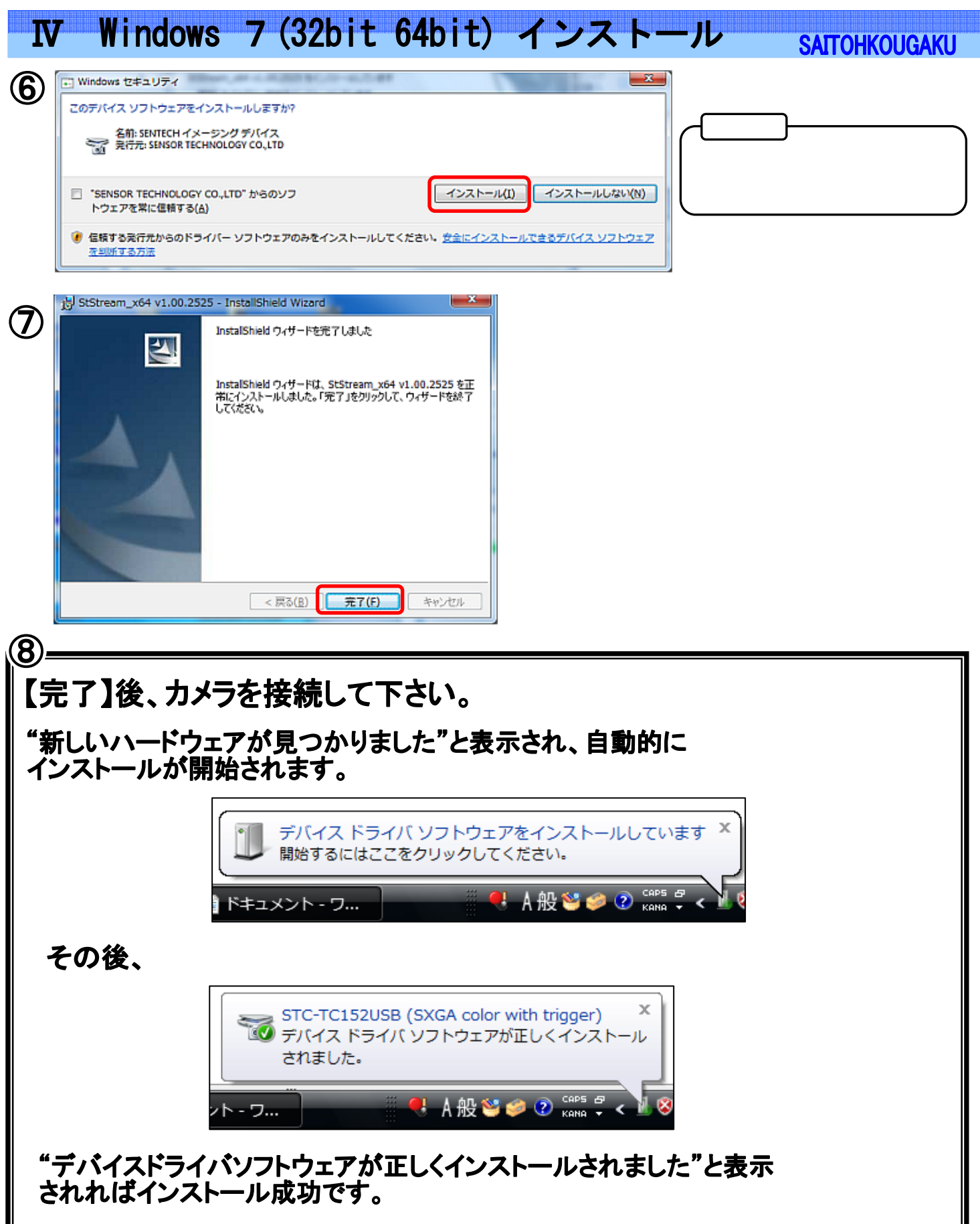

ドライバが正しくインストールされているか確認するにはこちら P20

| V            | SK-Viewer画像ソフト                                                                                                    | のインストール                                  | SAITOHKOUGAKU         |
|--------------|----------------------------------------------------------------------------------------------------|------------------------------------------|-----------------------|
| 作            | <b>莫内容</b>                                                                                                    |                                          |                       |
| 1            | ★ 6 SK-Viewerのインストール                                                                                                    |                                          |                       |
| $\bigcirc$   | ★ ● SK-Viewerの使用設定                                                                                                    |                                          |                       |
| _手#          | <b>I</b>                                                                                                    |                                          |                       |
| ( <b>1</b> ) | ◆<br>機種ごとのCD-ROM(ここではSKM-Z300                                                                                                    | OB-1)をセットします。                            |                       |
| 2            | マイコンピュータ    - □ ×      ファイル(E) 編集(E) 表示(O) お気に入り(A) ツール(D) ヘル **    ***      マード・・・・・・・・・・・・・・・・・・・・・・・・・・・・・・・・・・・・                                                                                                    | CD-ROMの場所を表示し、"ここでは<br>(機種ごとの名称となります)を選択 | :SKM-Z300B-1"<br>します。 |
| 3            |                                                                                                    | 【setup.exe】をダブルクリックします                   |                       |
| 4            |                                                                                                    | 内容ご確認後、【次へ】ボタンを選打                        | 尺します。                 |
| 5            | ISK-Vewer - InstalShield ウボザード<br>MatalShield ウィザードを売了しました<br>MatalShield ウィザードを売了しました<br>MatalShield ウィザードを売了しました<br>MatalShield ウィザードを売了しました。<br>MatalShield ウィザードを行うしました。<br>MatalShield ウィザードを行うしました。<br>MatalShield ウィザードを行うしました。<br>MatalShield ウィザードを行うしました。<br>MatalShield ウィザードを行うしました。<br>MatalShield ウィザードを売了しました。<br>MatalShield ウィザードを売了しました。<br>MatalShield ウィザードを売くため、<br>のボードを登録することのため、<br>MatalShield ウィザードを売くため、<br>MatalShield ウィザードを売くため、<br>MatalShield ウィザードを売くため、<br>のボードを登録することのため、<br>MatalShield ウィザードを売くため、<br>MatalShield ウィザードを売くため、<br>MatalShield ウィザードを売くため、<br>のボードを売くため、<br>「デードを売くため」」<br>「「「」」<br>「」<br>「」<br>「」<br>「」<br>「」<br>「」<br>「」<br>「 | 【完了】ボタンでインストール完了で                        | <b>す</b> 。            |
| 6            | デスクトップのアインコンをダブル                                                                                                    | クリックで起動開始                                | この細変体の乳ウ              |

次はカメラの調整値の設定

#### SK-Viewer画像ソフトのインストール -

## V SK-Viewer画像ソフトのインストール

-

### ここからはカメラの調整値の設定

9

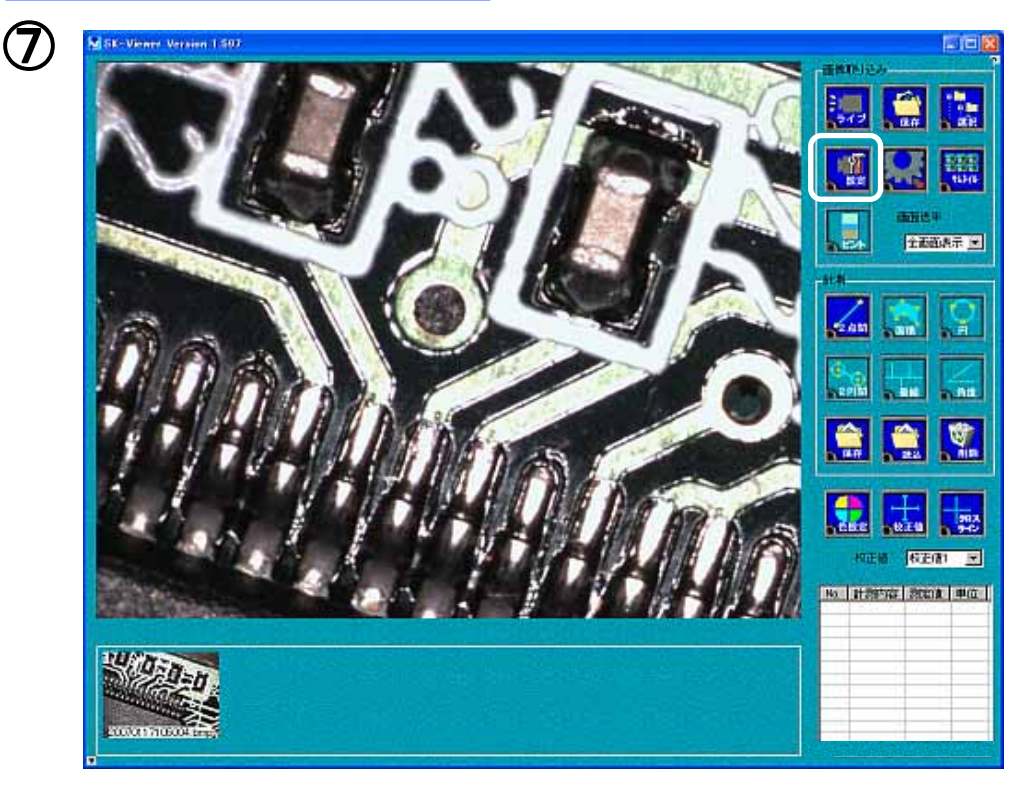

#### 8 JUNT × 「プロパディー」プロパティ2 | ビデオ デコーダー | 画像の調整 | 自動 ゲイン: 8.86dB シャッター: 1/ 19.26 明る6日/震(値) - 1-128 マニュアルホワイト/ランスR: 🕩 マニュアルホワイトバランスB: 🌗 1.02 鏡像: 正像 Ŧ 初期化 詳細設定... OK キャンセル 適用(A)

| プロパティ             |                              |                          | ×                |
|-------------------|------------------------------|--------------------------|------------------|
| ゲイン/シャッター 読み込み/書き | ◎込み   トリガー<br>■<br>●彩度   ガンマ | ·   トリガータイミン<br>  シャープネス | グ 10  <br>色補間/鏡像 |
| クロックモード: 基準クロック   |                              | •                        |                  |
|                   |                              |                          |                  |
|                   |                              |                          |                  |
|                   |                              |                          |                  |
|                   |                              |                          |                  |
|                   |                              |                          |                  |
|                   |                              |                          |                  |
|                   |                              |                          |                  |
|                   |                              |                          |                  |
|                   |                              |                          |                  |
|                   |                              |                          |                  |
|                   | OK                           | キャンセル                    | 達用( <u>4</u> )   |

### 【設定】ボタンを選択

SAITOHKOUGAKU

"プロパティ"のウィンドウが開きます。 【詳細設定】ボタンを選択します。

"読み込み/書き込み"のタグを選択します。

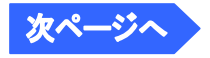

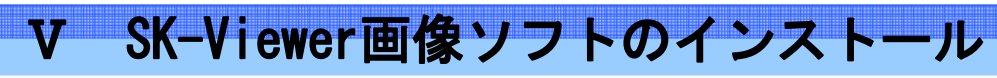

SAITOHKOUGAKU

【インポート】ボタンを選択します。

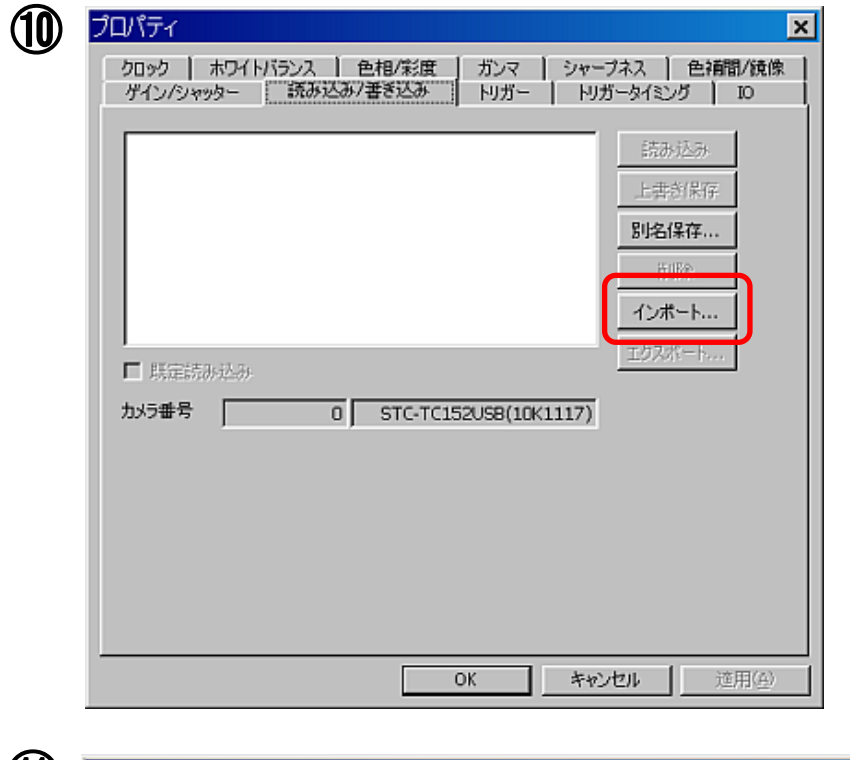

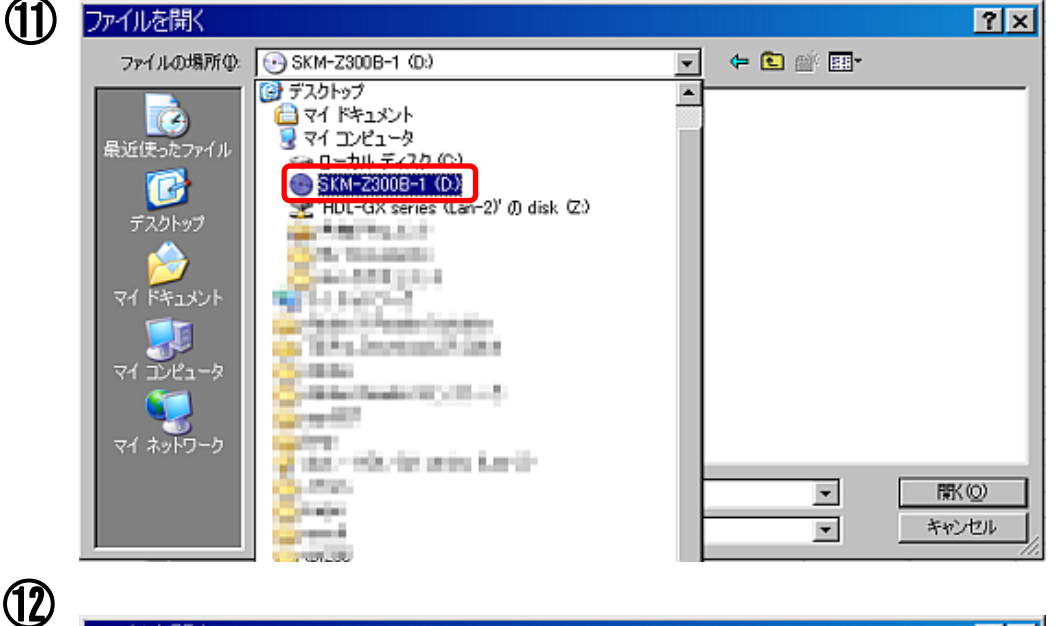

"CD-ROM"内を選択します。 (ここではSKM-Z300B-1)

ファイルを開く ? × "SKM-Z300B-1.reg "を 選択し、【開く】ボタンを選択 ファイルの場所(D: 💽 SKM-Z300B-1 (D:) Ŧ • 🖭 🖆 🗣 します。 ContractShow(v1.00.2525) G SKM-Z300B-1.reg 最近使ったファイル B マイドキュメント JE マイコンピュータ マイネットワーク SKM-Z300B-1.reg 聞((0) ファイル名(N): ¥ キャンセル レジストリファイル(\*ree) ファイルの種類(工): ۳ 次ページへ

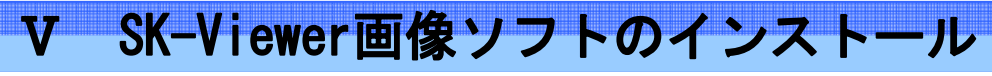

SAITOHKOUGAKU

| ブロパティ  ×    クロック  ホワイトバランス  色相/彩度  ガンマ  シャープネス  色補間/続像    ゲイン/シャッター  読み込み/書き込み  トリガー  トリガータイシング  10    「SKM-Z300B-1  読み込み  上書き保存  日                                                                                                    | "SKM-Z300B-1"が表示されますので、選択<br>して下さい。<br>(選択すると、青く反転します。)                               |
|----------------------------------------------------------------------------------------------------|---------------------------------------------------------------------------------------|
| クロパラ    ホワイトバランス 色相/採/度 ガンマ シャーブネス 色補間/鏡像      グロック    読み込み/書き込み トリガー トリガータイミング IO      SKM-Z300B-1    読み込み/      SKM-Z300B-1    読み込み      L書ぎ保存    別名保存…      別名保存…    前別念      インボート…    エクスボート…      丁 既定読み込み    STC-TC152US8(10K1117) | 【読み込み】ボタンを選択します。<br>読み込みはすぐ終わります。<br>その後、【適用】ボタンが選択できるように<br>なります。<br>【適用】 ボタンを選択します。 |
|                                                                                                    | 読み込み終了すると【適用】 ボタンが<br>選択できるようになります。                                                   |

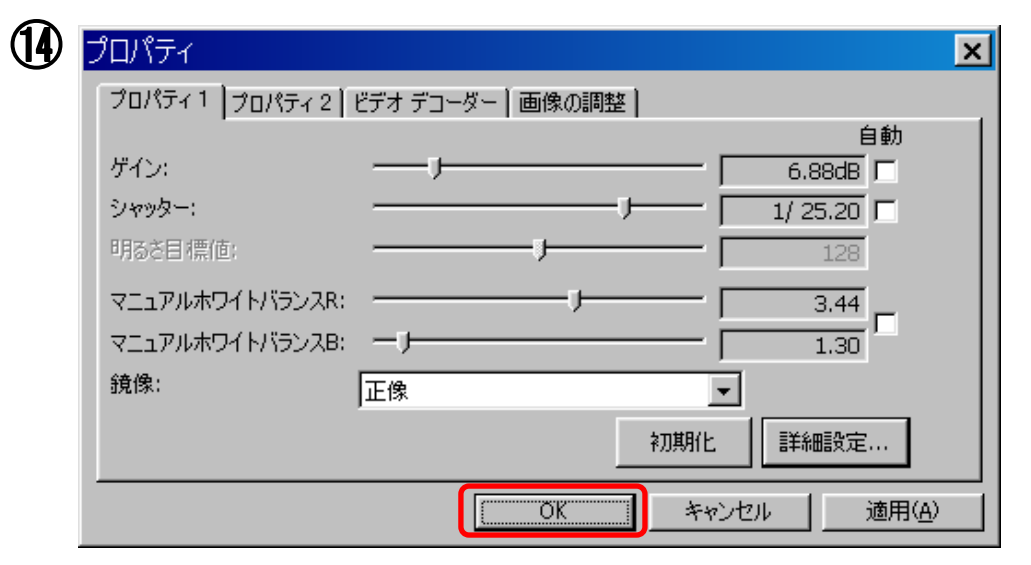

【OK】ボタンで設定終了です。

### **VI インストールの確認方法**

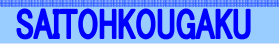

### デバイスマネージャでインストールできているか確認できます。

Windows XPの場合

- 1. 「スタート」ボタン 「マイコンピュータ」を右クリック
- 2. 「プロパティ」をクリック
- 「ハードウェア」タブの中の「デバイスマネージャ」ボタンをクリック 「デバイスマネージャ」が表示されます。

Windows Vistaの場合

- 1. 「スタート」ボタン 「コンピュータ」を右クリック
- 2.「プロパティ」をクリック
- コントロールパネルのシステムのウィンドウが開きます。
  左端の「デバイスマネージャ」をクリック
- 4.「デバイスマネージャ」が表示されます。

Windows 7の場合

- 1. 「スタート」ボタン 「コンピュータ」を右クリック
- 2.「プロパティ」をクリック
- コントロールパネルのシステムウィンドウが開きます。
  左端の「デバイスマネージャ」をクリック
- 4.「デバイスマネージャ」が表示されます。

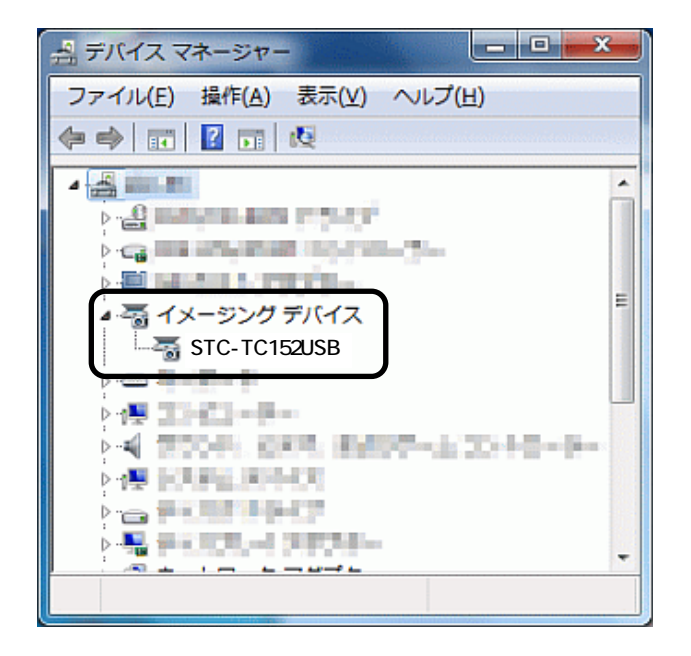

デバイスマネージャの中のイメージングデバイスの中に "STC-TC152USB"とあれば、インストールが完了してます。

もし、感嘆符などがついていた場合は、正し〈インストールされておりません。 その場合は、"STC-TC152USB"を右クリックし、"ドライバーの更新"を 選択後、インストールを再度行って〈ださい。

斉藤光学株式会社

〒244-0003 神奈川県横浜市戸塚区下倉田町250番地 山田ビル1F TEL:045-871-7767 FAX:045-871-7742 E-mail:sales@saitohk.jp http://www.saitohk.com